## 點選連結(https://webmail.pu.edu.tw/toJsp.do?jsp=reg/notice)進入啟用網頁後,請先確認

## 「靜宜大學校園資訊服務帳號使用規範」內容,再點選網頁下方「我同意」

| M 檢透112-1随班附羅名里,再語用 🗙   📕 聯度大學 連課手冊置課程過要量: 🗙 🥝 webmail.pu.edu.tw/toJsp.do?js: X 🏭 ※随班附讀遵課酒程與辦法<<11 🗙 +                                                                                                    | · - U ^                                                                                                    |
|----------------------------------------------------------------------------------------------------|----------------------------------------------------------------------------------------------------|
| ← → C ☆ @ webmall.pu.edu.tw/toJsp.do?jsp=reg/notice                                                                                                    | 윤 ☆ 🗯 🛃 🗊 🌻 :                                                                                                    |
| 🔢 唐冊程式 M 藤直大學G-mail 蜀 🚯 Facebook 🔳 E校業服務探 🏬 推荐教育者 - 藤直 🔇 多憑證規約承保作業 🕕 外屬等業人員工作 🔇 推讀級頁後台 💧 16.推讀教育者 - Go 🎴 facebook 符                                                                                                    | 號 國 探索   所有主题 - A » 📔 所有書館                                                                                                    |
| 靜宜大學校園資訊服務帳號使用規範                                                                                                    | ·                                                                                                    |
| 本規範之訂立,旨在要求本校全體師生使用校園網路及系統各項服務時應遵守之事項,以維護網路資訊安全。                                                                                                    |                                                                                                    |
| 一、使用範囲                                                                                                    |                                                                                                    |
| 1. 校園資訊服務帳號供本校之名項資訊系統 (email、e校園服務綱、eleaning、蓋夏圖書館等)登入認證之用。                                                                                                    |                                                                                                    |
| 2. 提供数職員生綱頁空間,並請定期上綱檢查個人綱頁空間。                                                                                                    |                                                                                                    |
| 3. 教職員生態每半年鄉改個人密碼,以確保檔案資料的安全                                                                                                    |                                                                                                    |
|                                                                                                    |                                                                                                    |
| 二、使用者行為媒貌<br>本補號之使用語道的故有前部0年12月26日株定之[教育部份證拠路使用規範]。<br>https://edu.law.moe.gov.tw/LawContent.aspx?id=FL051333                                                                                                    |                                                                                                    |
| 若有帳號相關問題,請email至 pu <u>10631@pu.edu.tw</u><br>或來電資訊處網路系統組11731服務窗口詢問 -                                                                                                    |                                                                                                    |
| The Guidelines for PU Campus Information Service Account Usage                                                                                                    |                                                                                                    |
| Purpose of this Regulation                                                                                                    |                                                                                                    |
| The purpose of this regulation is to maintain the network's security by requiring every                                                                                                    |                                                                                                    |
| stan member and student at PU to comply with the rules while using the service of<br>our campus network and system.                                                                                                    |                                                                                                    |
| Part1 : What is covered:                                                                                                    |                                                                                                    |
| The PU Campus Information Service Account is used for login to the University                                                                                                    |                                                                                                    |
| Information System (for services such as email, eCampus Service Network, elearning, Luking                                                                                                    |                                                                                                    |
| Library, etc.)<br>Provide the staffs and students web page space; please check personal web page                                                                                                    |                                                                                                    |
| space periodically.<br>For every staff member and student: please change your password every half year to                                                                                                    |                                                                                                    |
| ensure the security of your information.                                                                                                    |                                                                                                    |
| Part2 : Regulation of user behavior:                                                                                                    |                                                                                                    |
| The usage of your Campus Information Service Account should follow "The Rules of                                                                                                    |                                                                                                    |
| Campus Network of Ministry of Education", established on December 26th, 2001;<br>■                                                                                                    | → 30°C 冬季時晴 ヘ G 図 町 40 革 <sup>上午 09:18</sup> 民                                                                                                    |
|                                                                                                    | 2023/9/26 18                                                                                                    |
|                                                                                                    |                                                                                                    |
| 🗙 warro (azzintaróz), zer v 🔳 zer-tu atrzezettenzezet v 🙆 unter de satu substanta dati v 🎋 winzintazitenzezette zer v 🔳                                                                                                    | v – 6 X                                                                                                    |
| M 檢送112-1個班術編名里。再編目 X     ■ 勝重大樂 崔謀手用雪謀短網要面 X     ③ webmail.pu.edu.tw/ho/sp.do?js: X               ▲ 読ん A            A         → C         ▲         ● webmail.pu.edu.tw/ho/sp.do?js: X              ■              ▲              +                                                                                                    | ✓ - □ X                                                                                                    |
| M 協想112-1協振術議名里・再編目 X       ● 移営大学 道謀手用整課短編要型 X       ③ webmail.pu.edu.tw/tolsp.do?j;       X       論 減強防術議選講近程保険法<<11 X                                                                                                    | ✓ - □ X 论 ☆ ★ · □ ● : □ 421所有主義                                                                                                    |
| <ul> <li>M 抽述112-1億時所讓金里,再語:X ■ 移至大学道課手冊置課程編要型 X ③ webmail puedu tw/tolsp.do?j: X 論: 加強技術攝磁課质程用發生&lt;11 X +</li> <li></li></ul>                                                                                                    | <ul> <li>✓ - の X</li> <li>ビ ☆ ★ し ◎ ● :</li> <li>原表目所現主題・A</li> <li>※ ● 所用書館</li> </ul>                                                                                                    |
| M 抽送112-1個記所描名里,再編王 X 区 時至大學 道課手用豐課短個要型: X ③ webmailpuedu tw/to/sp.do?j:: X 號 減強初所描載課质短興時法<<11 X 十                                                                                                    | <ul> <li>✓ - び X</li> <li>         ・☆ ◆ □ ●          ・●          ・●          ・●</li></ul>                                                                                                    |
| M 抽送112-1個班所描註草,再篇= X ■ 時至大學 道祥手用豐課虛俱要註 X ③ webmailpuedutw/tokp.do?j: X 。 ※ 減短期預量課原電架時法<<11 X +                                                                                                    | <ul> <li>✓ - 5 X</li> <li>ビ ☆ ★ L Q ● :</li> <li>第2 所有主題・A</li> </ul>                                                                                                    |
| M 独遊112-1個記所描名里,再篇:X ■ 修正大学 道課手符置課程俱要証 X ③ webmailpuedutw/to/sp.do?j:: X 。 ※ >>>>>>>>>>>>>>>>>>>>>>>>>>>>>>>>>                                                                                                    | <ul> <li>✓ - G ×</li> <li>ⓒ ☆ ◆ む □ ● :</li> <li>☞ 探索  所有主題・A.:</li> <li>※   ● 所有書類</li> </ul>                                                                                                    |
| M 抽透112-1個短灯描绘集・再語:x ■ 移至大學 編展手用整課編用要 x ③ webmail.puedu.tw/to/hp.do?j: x 論: 新聞記が描畫編先電用時法<                                                                                                    | <ul> <li>✓ - 5 X</li> <li>() ☆ ★ 上 □ ◆ :</li> <li>第2 所有主題-A</li> <li>※ ■ 所有書館</li> </ul>                                                                                                    |
| M 抽透112-1個短術描绘單·再語:X ● 移至大學 编譯手冊證譯編課題 X ● webmail.puedu.tw/tolp.do?j: X ● 対磁形術描描课示電明符法<11 X 中                                                                                                    | <ul> <li>✓ - 5 ×</li> <li>○ ☆ ★ と ○ ◆ :</li> <li>第2 所有主題-A</li> <li>» ● 所有書館</li> </ul>                                                                                                    |
| M 抽透112-1個冠術描述第一頁語:X ● 移至大學 編展手冊置課程供要 X ● webmail.puedu.tw/tolp.do?): X ● が個形術描編課売電明符法<<11 × 中                                                                                                    | <ul> <li>✓ - 5 ×</li> <li>○ ☆ ★ 上 □ ◆ :</li> <li>第2 所有主題-A</li> </ul>                                                                                                    |
| M 抽透112-1個冠術描菜葉 - 再語: X ● 移至大學 編展手用整理編集業 X ● webmail.puedu.tw/tolp.pdo?j: X ● が細胞術描量編集電報時法<11 × +                                                                                                    | <ul> <li>✓ - 5 ×</li> <li>○ ☆ ★ と ○ ◆ :</li> <li>第2  所有主題-A.</li> <li>&gt;&gt; ● 所有書前</li> </ul>                                                                                                    |
| M 地址112-1组运作描述第一頁語:X ● 移至大學 编展手册监读编集集 X ● webmailpuedu.tw/tolp.pdo?j: X ● 地通规行描编课示复模技会<11 X 中                                                                                                    | <ul> <li>✓ - 5 ×</li> <li>○ ☆ ★ 止 ○ ◆ :</li> <li>第 探索 所有主題・A</li> <li>※ ● 所有主題</li> </ul>                                                                                                    |
| M 地位112-1組設用協会集-再集:X 目 容美大樂 编課学希望課發很要思:X ② webmal puedu tw/totop.do?j:: X 論 地磁时指描编读 预算制法       +         ◆                                                                                                    | <ul> <li>         ・ ・ ・ ・ ・ ・ ・ ・ ・ ・ ・ ・ ・ ・ ・</li></ul>                                                                                                    |
| M 地址112-1幅批析描录程 - 再集: X ● 移五大學 信誉中音音译编集要 X ● webmal puedu tw/totpdoty: X ● M组织所描描算示编目的法       +            ← → C ● () ● webmal puedu tw/totpdot/gp=reg/hotice             Ⅲ 注册程式 例 移五大學C-mail 臺. ● Facebook ● EX景星接承 ● 推進大學C-mail 臺. ● Face#RAFAETE ● 分 日本年人員工作. ● 注册目標其 ● 16准要任業上 ● 16准要任業上 ● 16准要任業 ● 16准要任業 ● 16准要任業 ● 16准要任業 ● 16准要任業 ● 16准要任業 ● 16准要任業 ● 16准要任業 ● 16准要任業 ● 16准要任業 ● 16准要任業 ● 16准要任業 ● 16准要任業 ● 16准要任業 ● 16准要任業 ● 16准要任業 ● 16准要任業 ● 16准要任業 ● 16准要任業 ● 16准要任業 ● 16准要任業 ● 16准要任業 ● 16准要任業 ● 16准要任業 ● 16准要任業 ● 16准要任業 ● 16准要任業 ● 16准要任業 ● 16准要任業 ● 16准要任業 ● 16准要任業 ● 16准要任業 ● 16准要任業 ● 16年期 ● 16年期 ● 16年期 ● 16年期 ● 16年期 ● 16年期 ● 16年期 ● 17月 ● 17日 ● 17日 ● 17日 ● 17日 ● 17日 ● 17日 ● 17日 ● 17日 ● 17日 ● 17日 ● 17日 ● 171 ■ 174 ● 174 ●                                                                                                    | <ul> <li>✓ - 5 ×</li> <li>○ ☆ ★ 上 □ ◆ :</li> <li>第第書 所有主題-A.</li> </ul>                                                                                                    |
| M Mattri2-14組織用協会員-再編:X ● 香天老 編集手智慧環境要素 X ● webmai puedu tw/tokpdoj; X ● 細胞用描描算符局解描示       ● 小 ● ● ● ● ● ● ● ● ● ● ● ● ● ● ● ● ● ●                                                                                                    | <ul> <li>✓ - 5 ×</li> <li>○ ☆ ◆ と ○ ◆ :</li> <li>第第第第第第第第第第第第第第第第第第第第第第第第第第第第第第第第第第第第</li></ul>                                                                                                    |
| M 地球12-1地球用電車・再車、X ● 短方地 磁車子程度現在要車 X ● webmailpuedutw/bolp.dol): X ● 地球目前低温電気保持法         C ● ○ ○ ● Webmailpuedutw/folp.dol):polo():polo():p                                                          | <ul> <li>         ・・・・・・・・・・・・・・・・・・・・・・・・・・・・・</li></ul>                                                                                                    |
| M 世話12-1世話日前日本日 - 再正 X () 時方大学 描述子目音描写現美田 X () webmail puedu tw/tokip.do?): X () 詳細語文 () X () 詳細語文 () X () 詳細語文 () X () 詳細語文 () X () Y () Y () Y () Y () Y () Y () Y                                                                                                    | <ul> <li>         ・・・・・・・・・・・・・・・・・・・・・・・・・・・・・</li></ul>                                                                                                    |
| ● 地区12-1回日日田田田田田田田田田田田田田田田田田田田田田田田田田田田田田田田田田田田                                                                                                    | <ul> <li>○ ○ ● ▲ ■ ● ● ●</li> <li>● ● ● ● ●</li> <li>● ● ●</li> <li>● ● ●</li> <li>● ● ●</li> <li>● ● ●</li> <li>● ●</li> <li>● ●</li> <l< td=""></l<></ul> |
| M Matile Matile Matil | ○ ☆       ★       ①       ●       :         ● ☆       ★       1       ●       :       :         ● ☆       ★       1       ●       :       :         ● ☆       ★       1       ●       :       :         ● ☆       ★       1       ●       :       :         ● ☆       ★       1       ●       :       :         ● ☆       ★       1       ●       :       :         ● ☆       *       •       ●       :       :         ● ☆       *       •       ●       :       :         ● ☆       *       •       ●       :       :         ● ☆       *       ●       :       :       :         ● ☆       ●       :       :       :       :         ● ☆       ●       :       :       :       :         ●       ●       :       :       :       :         ●       ●       :       :       :       :         ●       ●       :       :       :       :         ●       :       :       :                                                                                                    |

依序填入您的「學號」、「生日」及「身分證字號」,再點選送出資料

| ▶ 檢送112-1隨班附讀名單,再語用 × 📔 靜宜大學 遵課手冊暨課程綱要查日 × 🔇 My   | U 权圖入口網站 × 🚮 ※總班附續攝課流程與辦法<<11 × +                                                                                                    | ~ - Ø X       |
|---------------------------------------------------|----------------------------------------------------------------------------------------------------|---------------|
| ← → C ☆  webmail.pu.edu.tw/toJsp.do?jsp=reg/reg01 |                                                                                                    | 🖻 🛧 🗯 🛃 🖬 🧔 🗄 |
| 🚻 應用程式 附 靜室大學G-mail 鄧 😯 Facebook 🔳 E校園服務網 🌄 推廣教育處 | 發宣 📀 多憑證網路承保作業 👊 外國專業人員工作 ⑤ 推畫線頁後台 💧 16.推畫数商處-Go 🚺 facebook 符號 國 探索   所有主題-A                                                                                                    | » 📙 所有書籤      |
|                                                   | 講輸入學號、生日、身分盜字號,以便檢查您是否為靜宣大學的學生<br>Please enter your PU Student ID,Date of Birth and 10 Letter ID Number<br>to Verify if you are PU student.<br>● 學 號 (Student ID)<br>● 生 日 (Date of Birth)<br>「Transform to chinese year: YTYYA6.tDD – 19110000 e.g 19881231 ><br>7/1231)<br>● 身分證字號<br>(包 Letter ID Number)<br>(電油質導影徑最等重大學的學主才可達人算 2 步-邊環視號及穿得)<br>種類項集 |               |
|                                                   | 超出資料<br>Submit Clear 瓦消申請<br>Cancel                                                                                                    |               |

📲 🔎 在這裡輸入文字來搜尋 🏂 🖬 💽 🦬 🚱 🔽 📢 💷 👰

```
そ 29°C 多雲時晴 へ ē ⑤ 記 む 英 上午 09:19 2023/9/26
```

請輸入學號、生日、身分證字號,以便檢查您是否為靜宜大學的學生

Please enter your PU Student ID, Date of Birth and 10 Letter ID Number

to Verify if you are PU student.

| • 學     | 號 (Student        | t ID)          | 71                      |                     |                        |                                              |           |
|---------|-------------------|----------------|-------------------------|---------------------|------------------------|----------------------------------------------|-----------|
| • 生     | <b>∃ (Date of</b> | Birth)         | 68<br>(Transf<br>771231 | orm to chinese<br>) | (格式 —<br>year : YYYYMM | → 民國 年月日: YYMMI<br>/IDD 19110000 e.g 198812: | )<br>31 > |
| ● 身分證   | 字號                |                |                         | 90                  |                        |                                              |           |
| (10 Let | tter ID Numb      | ber)           |                         |                     |                        |                                              |           |
| (經檢查)   | 確認您是靜宜大           | 、學的學生才         | 可進入會                    | 第2步-選擇帕             | 長號及密碼)                 |                                              |           |
|         |                   | 送出資料<br>Submit | 4                       | 重新填寫<br>Clear       | 取消申請<br>Cancel         |                                              |           |

## 重新設定完密碼以及備用信箱後,即可以「帳號」及更新後之密碼登入本校電子信箱 (https://webmail.pu.edu.tw/index.do?thetime=<u>1646894394472)</u>

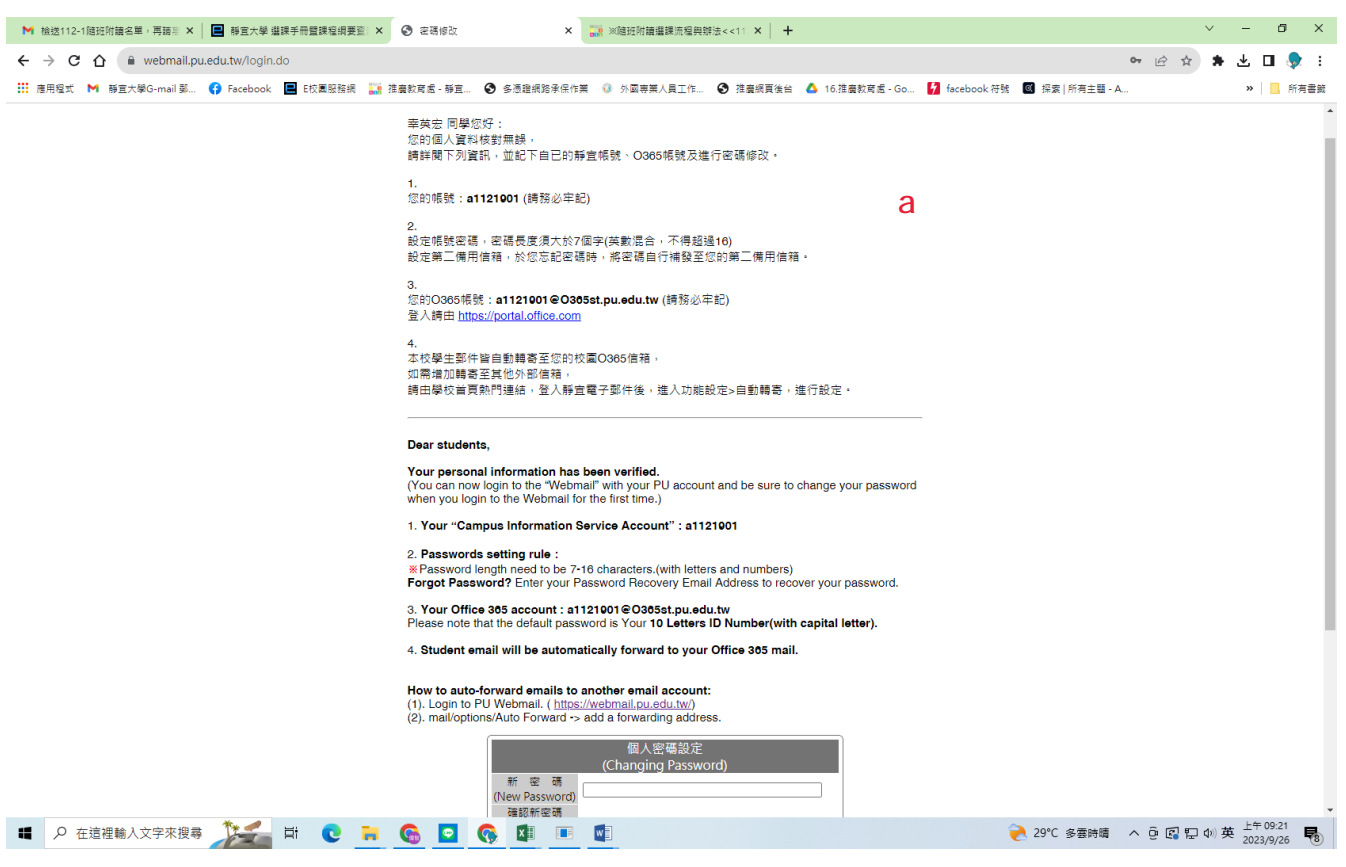

## How to auto-forward emails to another email account:

(1). Login to PU Webmail. (<u>https://webmail.pu.edu.tw/</u>)

(2). mail/options/Auto Forward -> add a forwarding address.

| 個人密碼設定<br>(Changing Password)                    |                                                             |  |
|--------------------------------------------------|-------------------------------------------------------------|--|
| 新 密 碼<br>(New Password)<br>確認新密碼<br>(Confirm New | ·····                                                       |  |
| Password)                                        |                                                             |  |
| 第二備用信                                            | 籍 (Password Recovery Email Address)<br>(如:sample@gmail.com) |  |
| 第二備用信箱                                           | @gmail.com                                                  |  |

請確認已記錄自已的帳號、密碼及O365信箱相關資訊後, 點選下列"確認修改",以完成密碼設定, 並請立即登入Webmail,以便核對帳號及密碼是否有誤。

Click on the "Submit" button to complete the password changing process. Please login to PU Webmail right after the registration

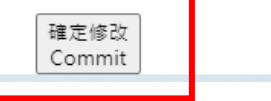

| M 抽送112-1烟班附藏名里,再語系 X 📄 靜宜大學 遵課手冊暨課程调要查:X                                                                                                    | ② 密碼修改 x 300 x 300 x 300 x 300 x 300 x 400 x 400 | ✓ – ₫ ×                                                        |
|----------------------------------------------------------------------------------------------------|----------------------------------------------------------------------------------------------------|----------------------------------------------------------------|
| ← → C ☆ 🖨 webmail.pu.edu.tw/login.do                                                                                                    |                                                                                                    | 여 🖻 🏚 😫 🖬 🌻 i                                                  |
| 🔡 應用程式 M 縣宜大學G-mail 鄞 🛟 Facebook 📃 E校園服務網 🎇 推                                                                                                    | 賣款商園 - 藤直                                                                                                    | 號 💽 探索 所有主題 - A » │ 📒 所有書館                                     |
| ■ RELEASE NOT BELIARCE UNAVIOLUTION INTO A CONTRACT OF THE RELEASE AND A CONTRACT OF THE RELEASE AND A CONTRACT OF THE RE | またえ - ちろこ                                                                                                    | <ul> <li>○ 日 A ( ) ( ) ( ) ( ) ( ) ( ) ( ) ( ) ( ) (</li></ul> |
|                                                                                                    | 第三備用信箱 (Password Recovery Email Address)<br>Igmail.com)<br>第二價用信箱 2gmail.com                                                                                                    |                                                                |
|                                                                                                    | 請確認已起錄自己的嗎號、密碼及O365億箱相關資訊後,<br>點選下列"確認修改",以完成密碼設定,<br>並稱立即登入Webmail,以便依對帳號及密碼是否有誤。                                                                                                    |                                                                |
|                                                                                                    | Click on the "Submit" button to complete the password changing process.<br>Please login to PU Webmail right after the registration                                                                                                    |                                                                |
| 🖬 🔎 在這裡輸入文字來搜尋 🍂 🛱 💽 🐂                                                                                                    | 🚱 🖸 🚱 💵 💷                                                                                                    | そ 29°C 多雲時晴 へ ē ◎ □ 40 英 <sup>上午 09:26</sup>                   |

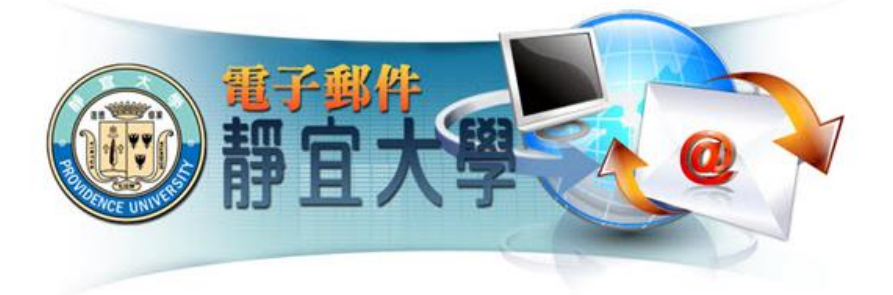

| 帳號(Account) | \$ |
|-------------|----|
|             |    |

| a             |      |  |  |
|---------------|------|--|--|
| 密碼(Password): | 登入   |  |  |
| •••••         |      |  |  |
| 驗證碼:          |      |  |  |
| BKSM          | BKSM |  |  |
|               |      |  |  |

●不記憶密碼(Omit password) ○記憶密碼(Keep password) <u>帳號敞用(Account Enable)</u> 常見問題(FAQ)

<u>忘記密碼(Forgot Password)</u>

相關服務請洽分機11731或請來信到 pu10650@pu.edu.tw Related services, please call extension number 11731 or email to <u>pu10650@pu.edu.tw</u>

43301 臺中市沙鹿區臺灣大道7段200號 電話:04-26328001 <u><陽私權聲明></u> 200, Sec. 7, Taiwan Boulevard, Shalu Dist., Taichung City 43301 Taiwan Copyright c 2015 PROVIDENCE UNIVERSITY. All rights reserved.